## Parkbewilligung beantragen

- App "Parkingpay" öffnen oder installieren (oder online via www.parkingpay.ch)
- Anmelden oder registrieren
- PLZ / Ort: 3322 Urtenen-Schönbühl

|                                     | parkingpay       | Transaktionen | Konto       |  |  |
|-------------------------------------|------------------|---------------|-------------|--|--|
| PLZ / Ort<br>3322 Urtenen-Schönbühl |                  |               |             |  |  |
|                                     |                  |               |             |  |  |
| Zone                                | / Parking        |               | <b>&gt;</b> |  |  |
| C                                   | Parkvorgang      | P Bewilligu   | ng          |  |  |
| • Zo                                | ne / Parking wä  | ählen         |             |  |  |
| Zoner                               | ı / Parkings     |               | ×           |  |  |
| Suche                               |                  |               | ۹           |  |  |
| NR. ↓                               | BEZEICHNUNG      |               |             |  |  |
| 1                                   | Lee-Anlage       |               | P           |  |  |
| 2                                   | Bahnhof SBB      |               | P           |  |  |
| 3                                   | Bergackerweg     |               | P           |  |  |
| 4                                   | Moosseepärkli    |               | O           |  |  |
| 5                                   | Feldggstrasse    |               | P           |  |  |
| 6                                   | Grauholzstrasse  |               | P           |  |  |
| 7                                   | Seemattstrasse   |               | P           |  |  |
| 8                                   | Tulpenweg / Etzn | nattstrasse   | P           |  |  |
| 9                                   | Dorniackerstrass | e             | 0           |  |  |
| 10                                  | Altes Schulhaus  |               | P           |  |  |
| 901                                 | Eigerweg         |               | 0           |  |  |
| 902                                 | Migros Schönbüh  | nl Shoppyland | D           |  |  |

### • Bewilligung

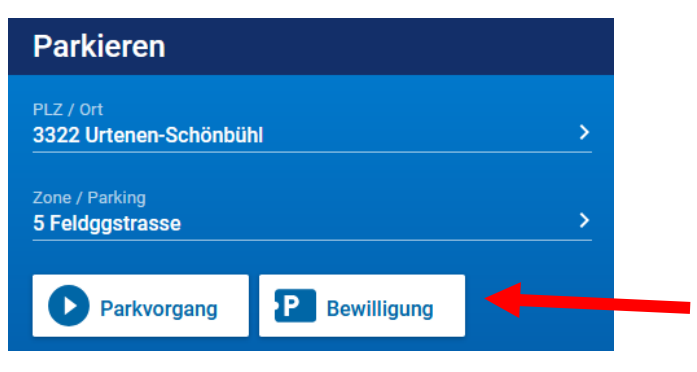

Bewilligungsart wählen

| Bewilligung     | × |
|-----------------|---|
| Rewilligungeart | > |
|                 |   |
|                 |   |
| Bewilligungsart | × |

Bewilligung Feldeggstrasse

Freigabe beantragen (Kennzeichen ist noch nicht freigeschaltet)

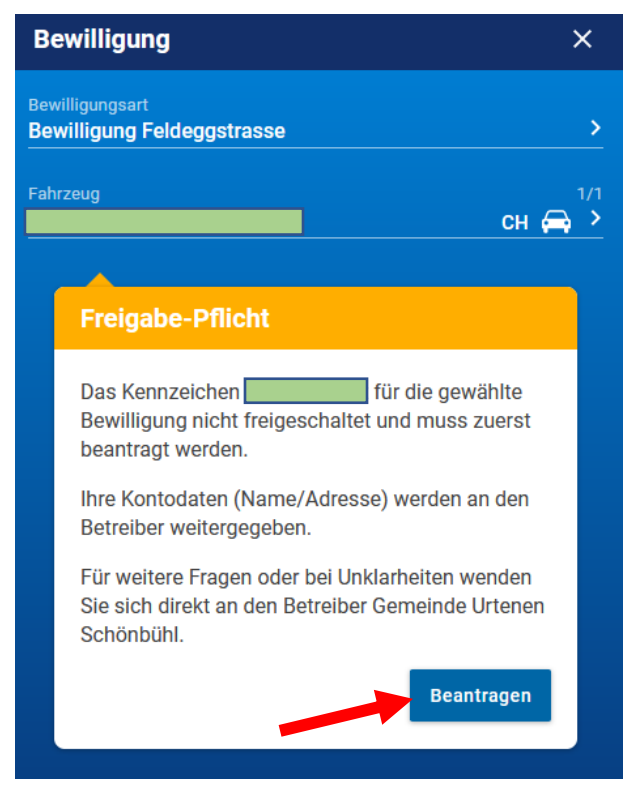

- Antrag geht bei der Gemeindeverwaltung ein und wird geprüft. Als Bestätigung erhält die antragstellende Person eine Mail.
- Nach erfolgter Freigabe durch die Gemeindeverwaltung folgt erneut eine Mail.
- Parkingpay-App öffnen mit Antrag fortfahren
- Ort und Zone wählen

## • Bewilligung

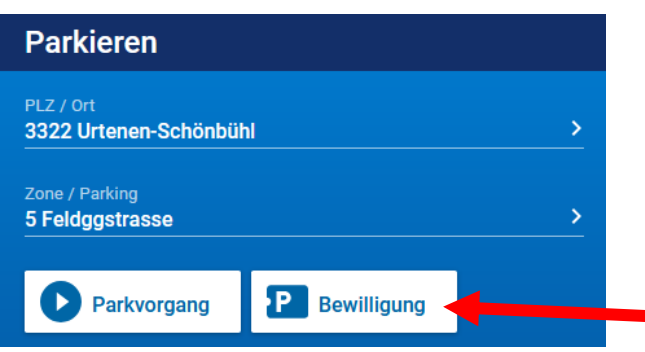

• Bewilligungsart & Fahrzeug wird automatisch ergänzt

| Bewilligung                                   | ×             |
|-----------------------------------------------|---------------|
| Bewilligungsart<br>Bewilligung Feldeggstrasse | >             |
| Fahrzeug                                      | 1/2<br>СН 🚗 > |
| Betreiber<br>Gemeinde Urtenen Schönbühl       |               |
| Gültig ab<br>31.03.2021 — 13:58               | <u> </u>      |
| Dauer                                         | >             |

- Gültig ab: Datum wählen
- Dauer: gewünschte Dauer wählen

×

Dauer

1 Monat

6 Monate

12 Monate

| Bewilligung                                   | ×             |
|-----------------------------------------------|---------------|
| Bewilligungsart<br>Bewilligung Feldeggstrasse | <u> </u>      |
| Fahrzeug                                      | 1/2<br>Сн 🚗 > |
| Betreiber<br>Gemeinde Urtenen Schönbühl       |               |
| Gültig ab<br>01.04.2021 — 00:00               | <u> </u>      |
| Dauer<br>12 Monate                            | <u> </u>      |
| Gültig bis<br>31.03.2022 – 23:59              |               |

### • Ablauferinnerung aktivieren

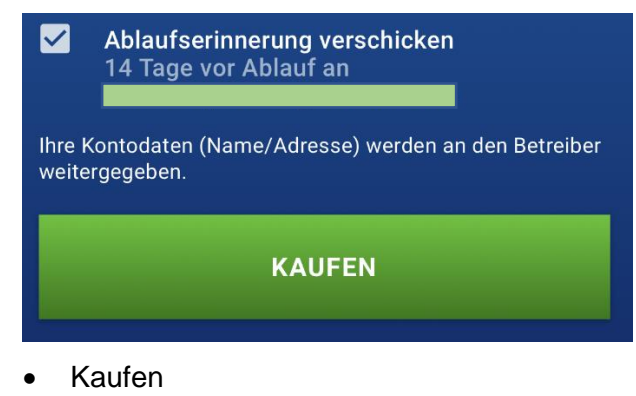

• Zahlungsart wählen / hinterlegen

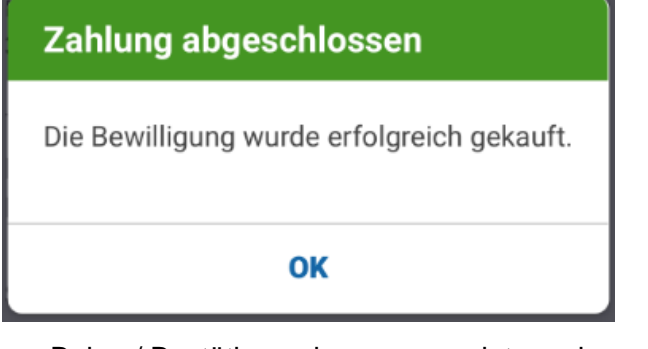

Beleg / Bestätigung kann angezeigt werden

# Parkbewilligung erneuern / verlängern

Der Ablauf für eine Erneuerung/Verlängerung ist identisch mit einem Neu-Antrag. Es muss eine neue Freigabe für das Kennzeichen beantragt werden.

Eine Erneuerung via bestehender Bewilligung ist nicht möglich, da die Freigabe durch die Gemeindeverwaltung jeweils auf das Enddatum der gekauften Bewilligung terminiert wird.

→ Taste "Erneuern" funktioniert für die Erneuerung/Verlängerung nicht.

|                                                                                                    | Bewilligung                             | ×        |
|----------------------------------------------------------------------------------------------------|-----------------------------------------|----------|
| Parkieren                                                                                                    | Bewilligung                             |          |
| PLZ / Ort                                                                                                    | Fahrzeuge                               |          |
| Willkommen                                                                                                    | Beginn<br>01.04.2021                    |          |
| Hier können Sie den Standort suchen (zuerst<br>PLZ/Ort und dann evt. Zone/Parking), um einen<br>neuen <b>Parkvorgang</b> zu starten oder eine | Ende<br>31.03.2022                      | Erpetern |
| Bewilligung zu kaufen.                                                                                                    | Tägliche Gültigkeit                     |          |
|                                                                                                    |                                         |          |
|                                                                                                    | Preis                                   |          |
|                                                                                                    | Zone<br>3322 Urtenen-Schönbühl          |          |
|                                                                                                    |                                         |          |
|                                                                                                    | Bewilligungs-wr.                        |          |
|                                                                                                    | Betreiber<br>Gemeinde Urtenen Schönbühl |          |